Bonjour, voici un mode opératoire pour vous connecter sur M@gistere.

## Voici le lien qui vous permettra d'aller directement sur le site M@gistère

https://magistere.education.fr/

**Connectez-vous à M@gistère** VOTRE PLATEFORME DE FORMATION CONTINUE

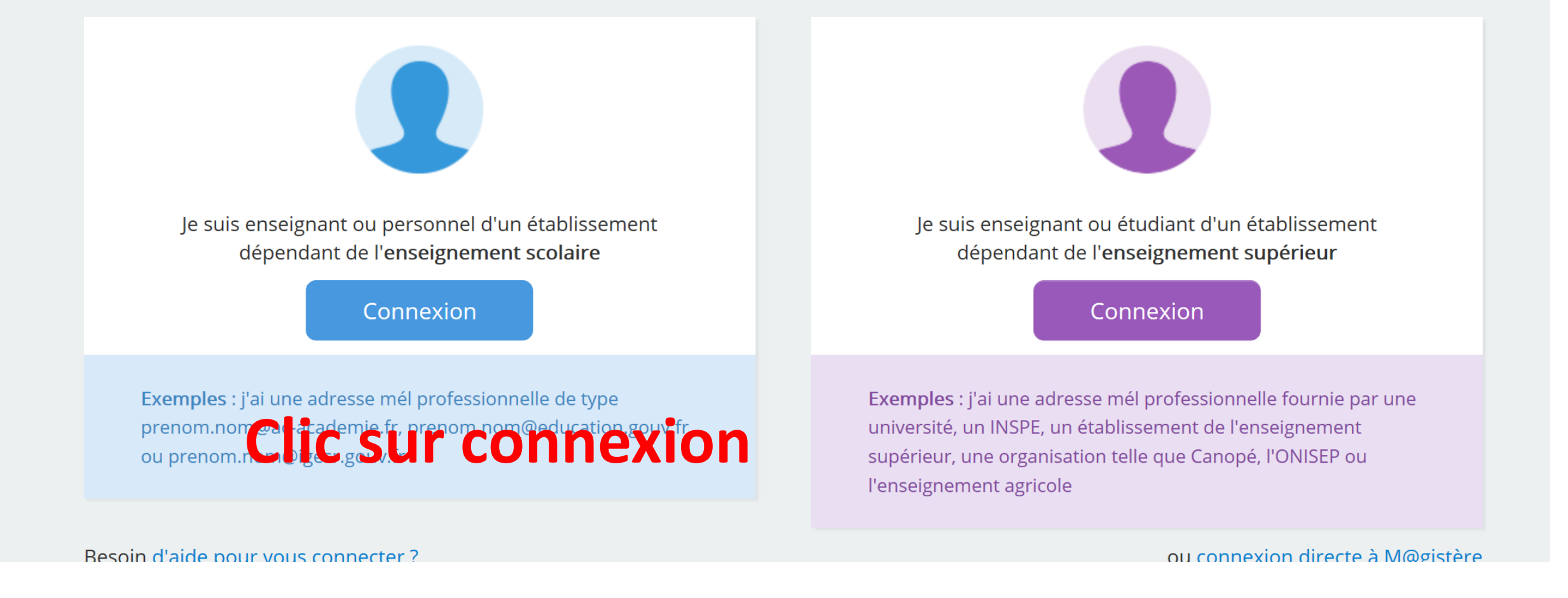

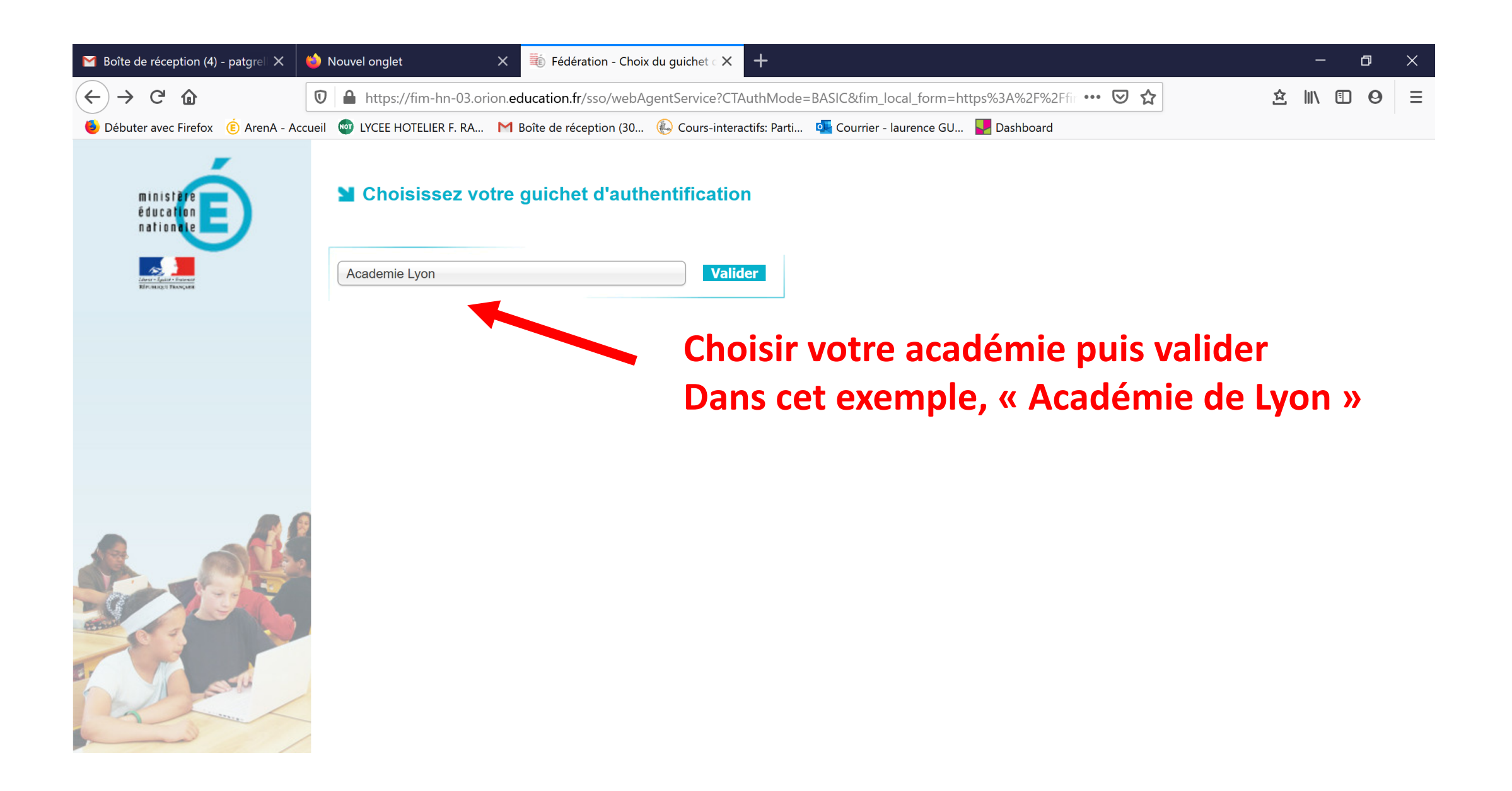

# Tapez votre nom et code de votre boite académique

# accédez à vos applications

## **Authentification**

|                                                        | Identifiant                               | PGRELLIER                       | ×             |
|--------------------------------------------------------|-------------------------------------------|---------------------------------|---------------|
|                                                        | Mot de Passe <b>ou</b> Passcode OTP       | •••••                           | ۲             |
| Valider                                                |                                           |                                 |               |
| Première connexion par clé OTP : <u>activer ma clé</u> |                                           |                                 |               |
| Si vous                                                | avez oublié votre identifiant, veuillez o | ontacter le guichet unique au 🤇 | )4.72.80.64.8 |

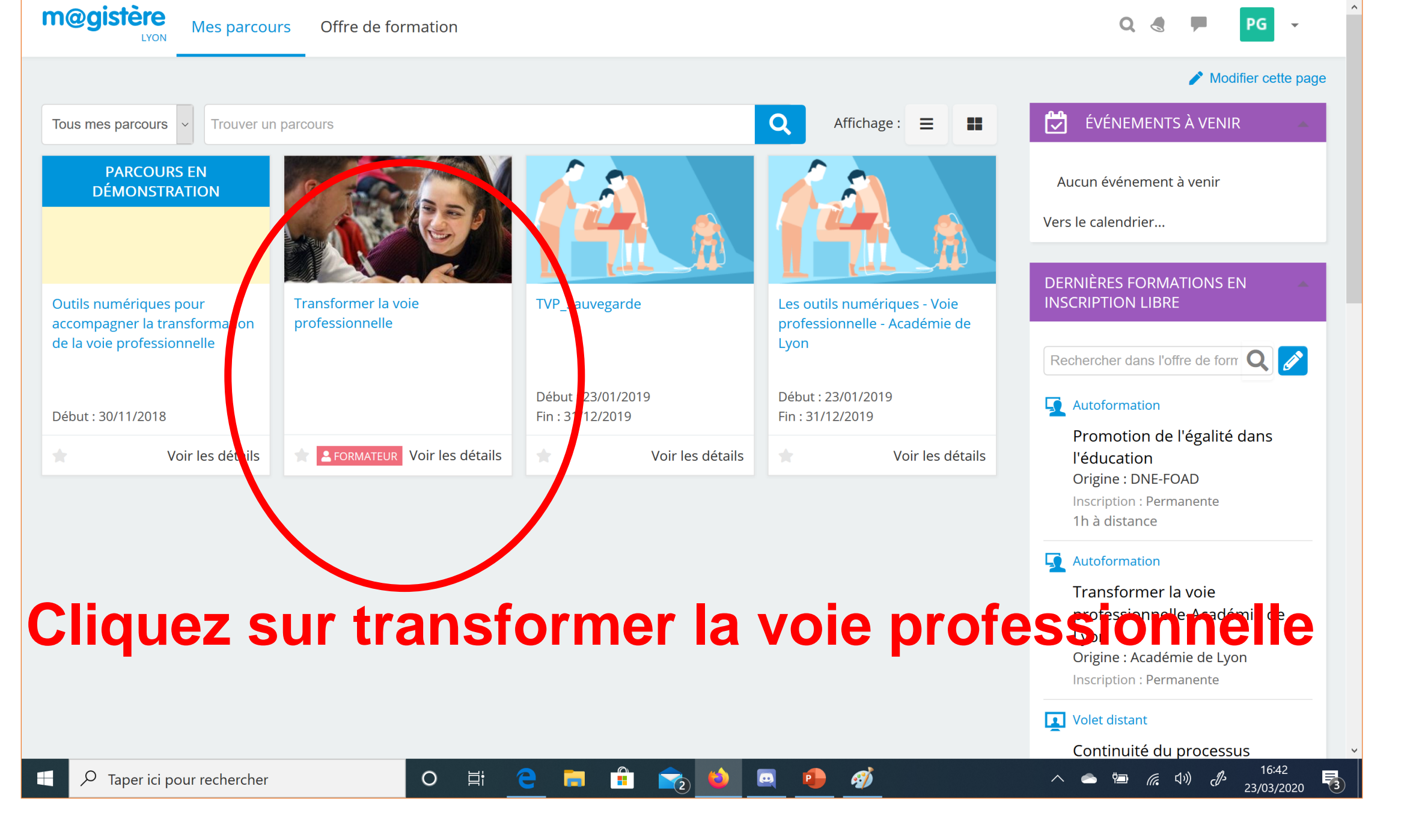

# ransformer la voie professionnelle 🏠

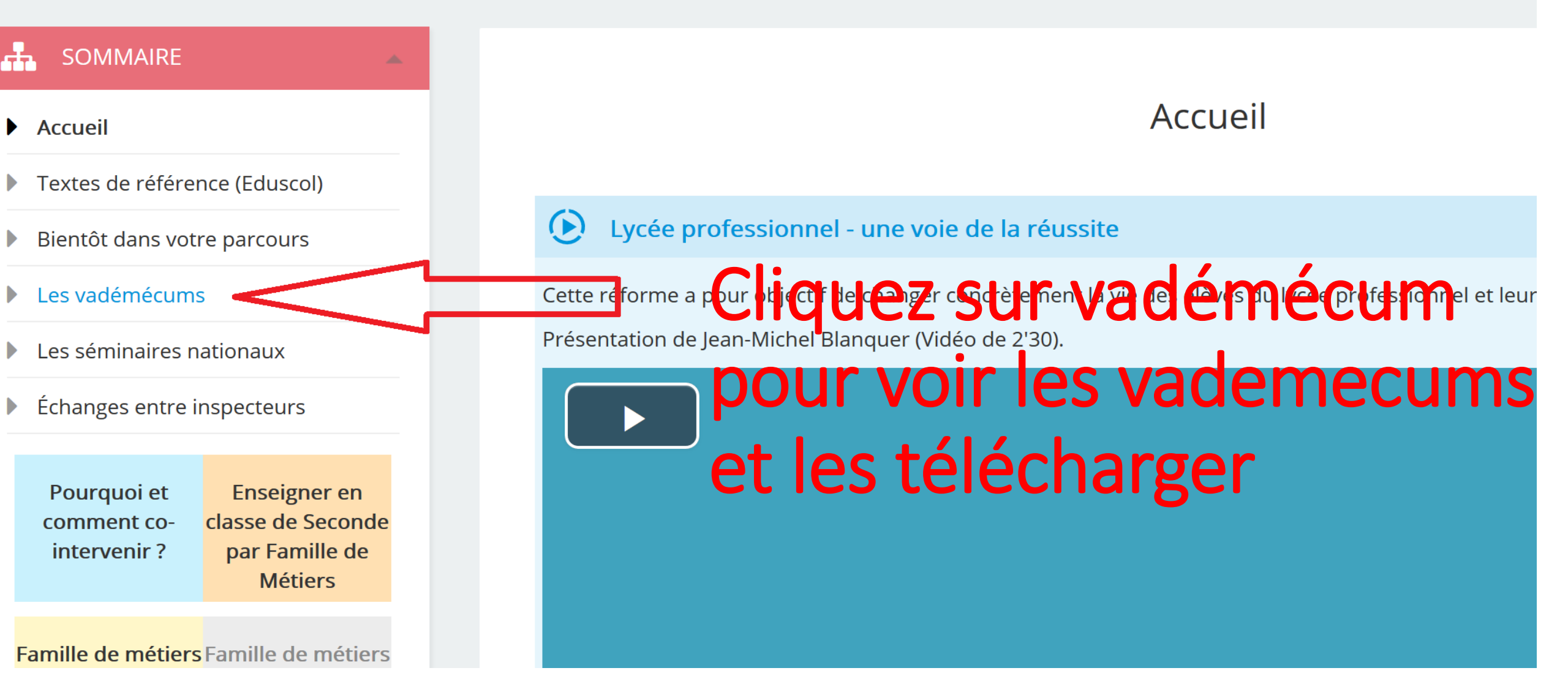

Textes de référence (Eduscol)

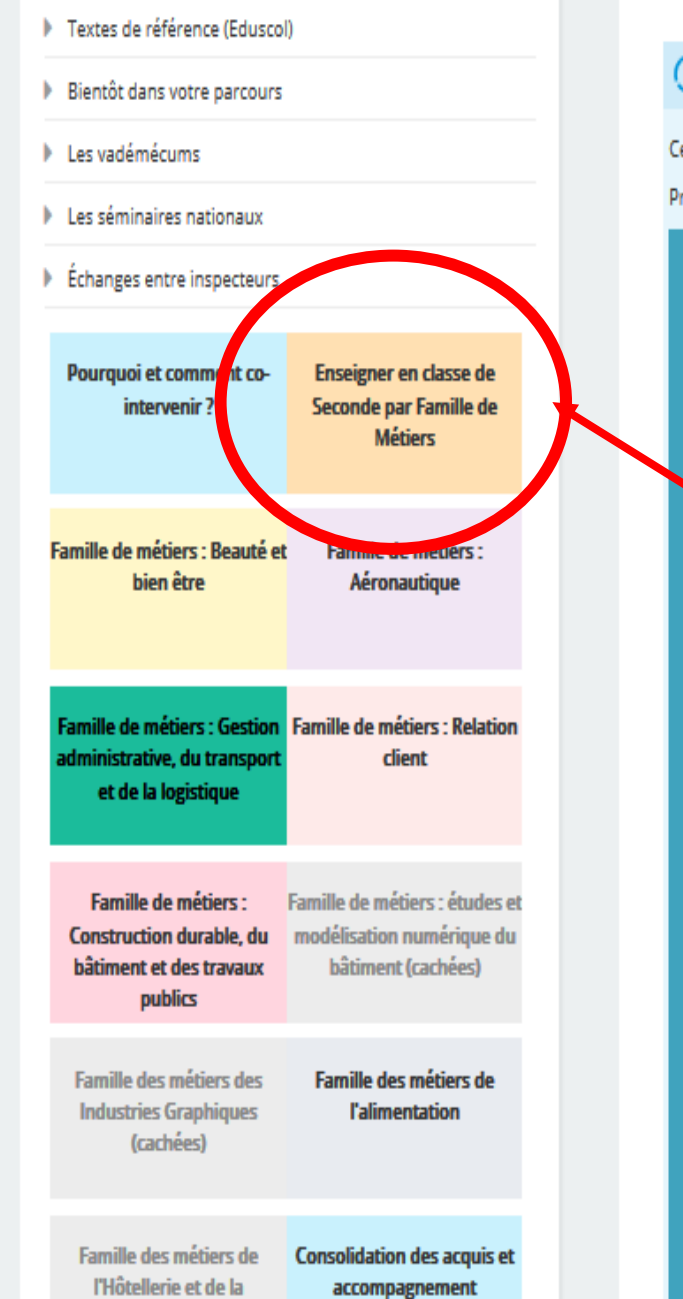

. . . . . .

#### Lycée professionnel - une voie de la réussite

Cette réforme a pour objectif de changer concrètement la vie des élèves du lycée professionnel et leur insertion professionnelle. Présentation de Jean-Michel Blanquer (Vidéo de 2'30).

# La première fois, Clic sur >enseigner en classe de Seconde par famille de métiers

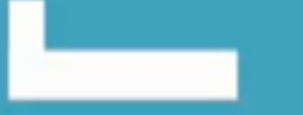

## INE VOTE

## Transformer la voie professionnelle ★ 👘

v

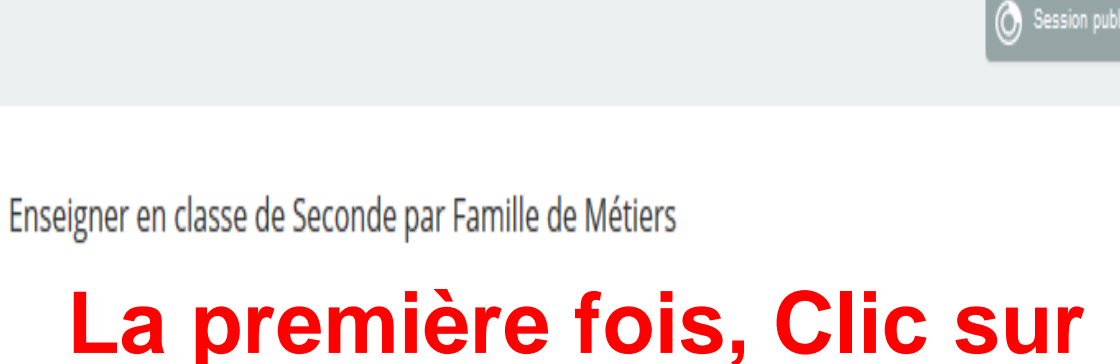

Accéder

Activité à réaliser

Nous vous invitons à choisir ci-dessous la(les) famille(s) de métiers que vous souhaitez voir apparaître dans le sommaire général

## Préciser ma famille de métiers pour accéder au module correspondant

Pour chaque famille de métiers, un module de formation est proposé. En précisant la (les) famille(s) de métiers qui vous intéresse(nt), vous accéderez au(x) module(s) dans le sommaire de la page 🚺 1 min d'accueil

Si vous ne voyez pas apparaître votre famille de métier, nous vous invitons à consulter le calendrier prévisionnel de mise en œuvre de la classe de seconde.

**Accéder** 

Dès que vous aurez choisi votre(vos) famille(s) de métiers, le (les) modules correspondants apparaîtront dans le sommaire général.

Ø Retourner à l'accueil pour les voir apparaître).

PARTICIPANTS

A SOMMAIRE DU MODULE

Rejoindre un autre module

Retour à l'accueil du parcours

Enseigner en classe de Seconde par Famille de Métiers

Liste des participants
Carte des participants

😥 ÉVÉNEMENTS À VENIR

Maintenance évolutive de la plateforme m@gistère Demain, 08:00 » 10:00

Vers le calendrier...

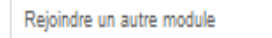

### 🕞 Retour à l'accueil du parcours

#### ADMINISTRATION

- Administration de Choix de Groupe
- Paramètres
- Rôles attribués localement
- Voir les permissions
- Filtres
- Sauvegarde
- Restauration
- Afficher 1448 réponses par 1278 participants
- Administration du parcours

Prendre le rôle...

La première fois, Clic sur FDM de l'alimentation ACTIVITÉ

 $\sim$ 

## Préciser ma famille de métiers pour accéder au module correspondant

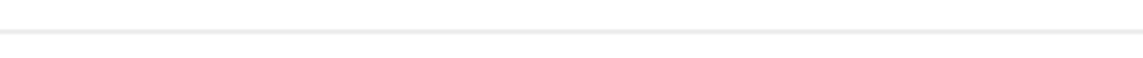

👩 Pour chaque famille de métiers, un module de formation est proposé. En précisant la (les) famille(s) de métiers qui vous intéresse(nt), vous accéderez au(x) module(s) dans le sommaire de la page d'accueil 🚺 1 min

Afficher 1448 réponses par 1278 participants

Si vous ne voyez pas apparaître votre famille de métier, nous vous invitons à consulter le calendrier prévisionnel de mise en œuvre de la classe de seconde.

Dès que vous aurez choisi votre(vos) famille(s) de métiers, le (les) modules correspondants apparaîtront dans le sommaire général. **Pretourner à l'accueil** pour les voir apparaître).

Votre sélection: FDM Gestion administrative, du transport et de la logistique, FDM Relation client, FDM Construction Durable, du bâtiment et des travaux publics et FDM de l'alimentation

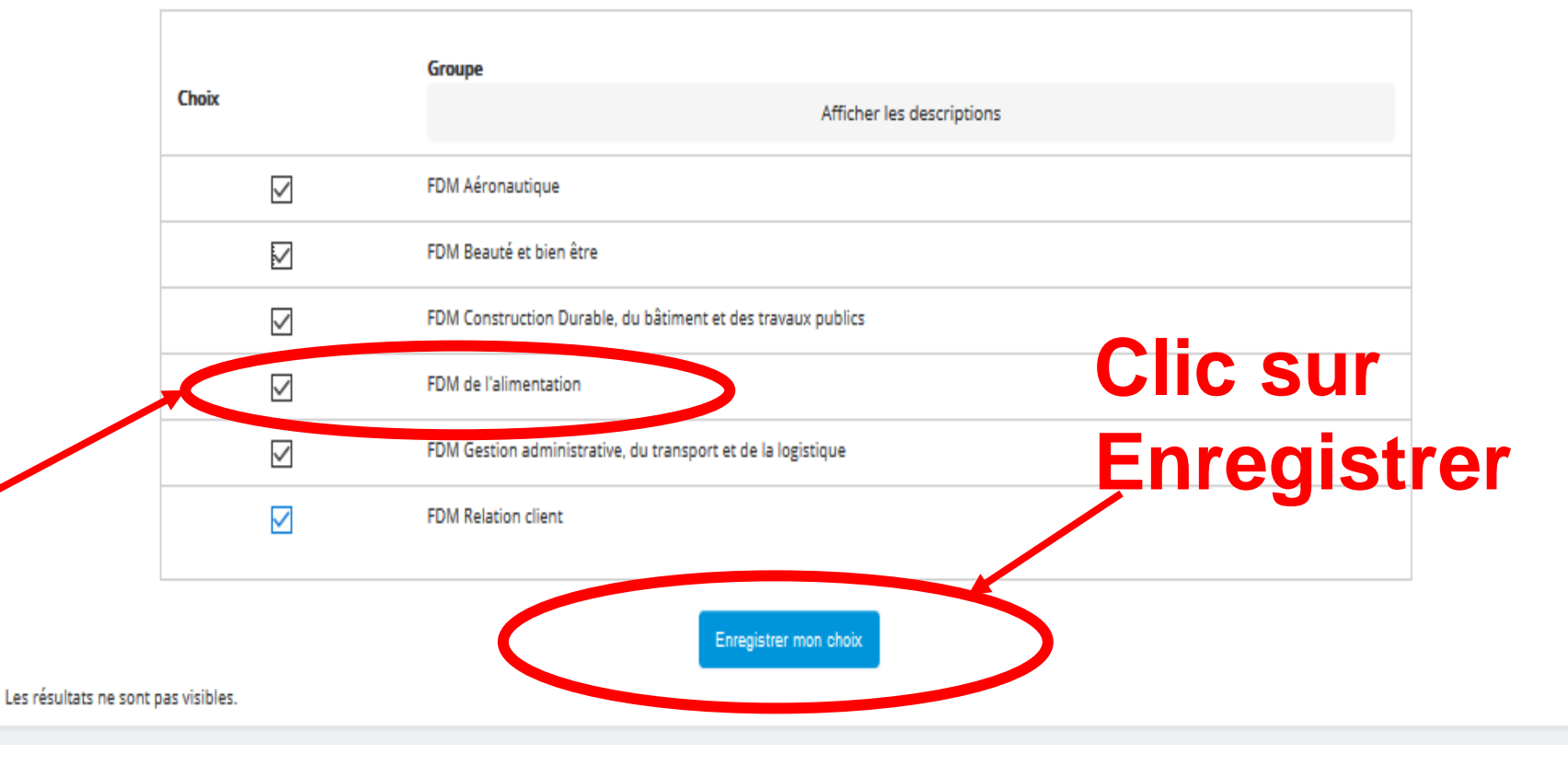

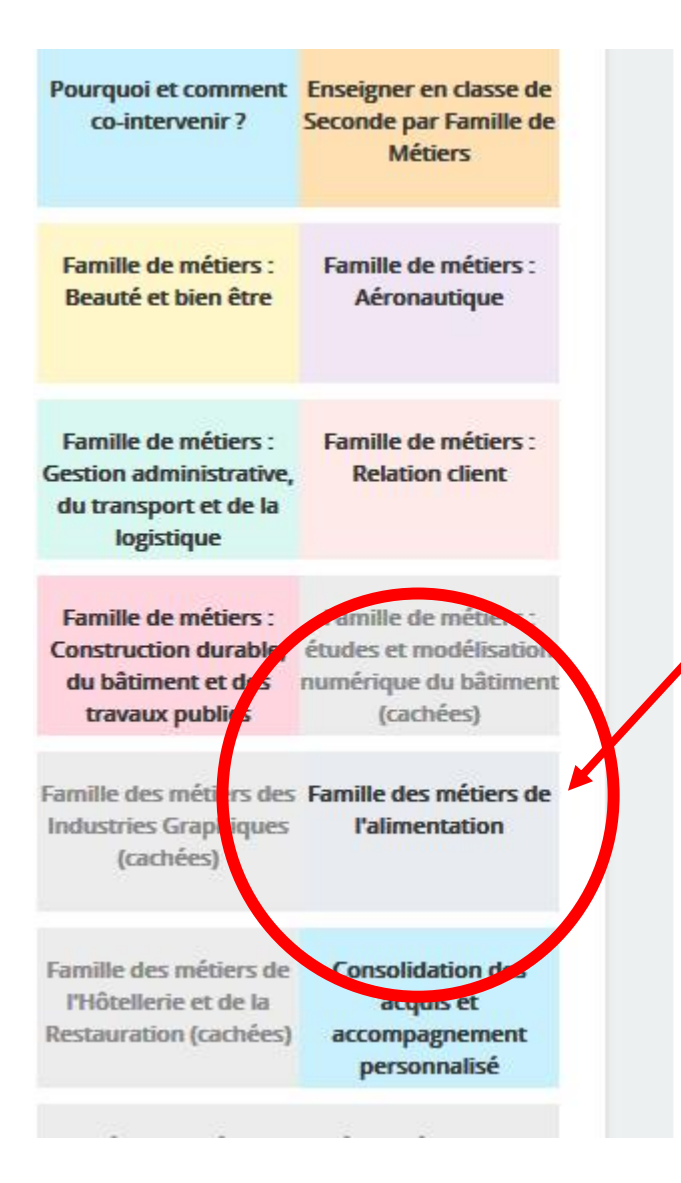

Clic sur Famille des métiers de l'alimentation pour accéder au module spécifique nous concernant

Les prochaines fois il faudra cliquer directement sur Famille des métiers de l'alimentation sans passer par « enseigner en classe de seconde par Famille de métiers »

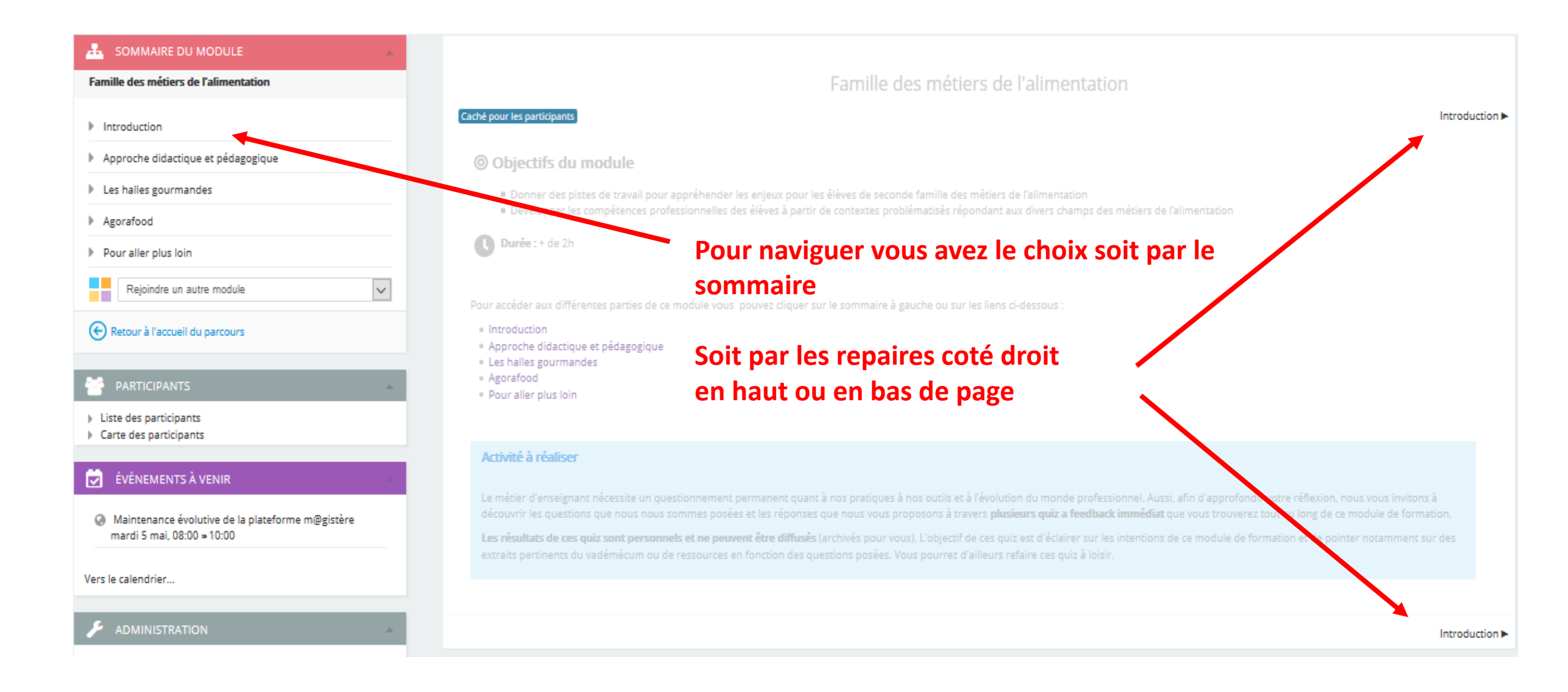

Introduction

#### Enjeux de la famille des métiers de l'alimentation

- Liste des spécialités de baccalauréat professionnel de la famille des métiers de l'alimentation
- Compétences communes
- Bienvenue dans la famille des métiers de l'alimentation
- Approche didactique et pédagogique
- Les halles gourmandes
- Agorafood
- Pour aller plus loin

Boucher, charcutier, boulanger, pâtissier, poissonnier, écailler, traiteur...

Ils comprennent tous les métiers artisanaux (artisanat alimentaire)...

en lien avec la transformation, la préparation et la commercialisation de produits alimentaires. La créativité des artisans et leur aptitude à innover se développent grâce à de nouveaux concepts de communication, de commercialisation, de nouvelles formes d'agriculture (raisonnée, biologique), de nouveaux procédés de fabrication (l'impression 3D par exemple).

Ils s'exercent principalement dans des commerces de proximité, voire des entreprises de restauration, sur les marchés, mais aussi dans la grande distribution aux rayons boulangerie-pâtisserie, boucherie-charcuterie et poissonnerie. Les produits frais, le bio et la proximité sont des leviers stratégiques pour la grande distribution. Le recrutement de personnel qualifié sur ces postes permet de développer la qualité et le conseil auprès d'une clientèle qui exige une prestation équivalente à l'artisanat alimentaire. Ces professionnels travaillent avec des partenaires du territoire (terroir) et sélectionnent auprès d'eux les matières premières et ingrédients transformés avec soin et dans le respect de l'hygiène alimentaire. Pour résister aux différentes formes de concurrence, ils apportent des réponses à la tendance d'une alimentation durable et saine.

Les métiers de l'alimentation peuvent être décomposés en trois filières...

Ces techniciens ont adapté leurs pratiques professionnelles à l'évolution des attentes de la clientèle...

La French Touch est reconnue et complimentée dans le monde entier

Les métiers de l'alimentation font partie de la vie quotidienne des Français...

# Les titres du sommaire permettent de dérouler le menu en cliquant sur les flèches

Idem pour certaines parties, les titres donnent accès à la suite du contenu en cliquant sur les 

## C'est à vous, clic sur ce lien en maintenant la touche Ctrl

https://magistere.education.fr/